## **Wive-Control**

## Описание продукта

ПО, разработанное для управления и мониторинга парком устройств SNR-CPE.

Wive-Control Позволяет собирать, хранить, обрабатывать и отображать (в удобном для пользователя интерфейсе) статистику по работе СРЕ и подключенным к ней беспроводным клиентам.

Wive-Control предназначен для управления беспроводной сетью организации. Для управления устройствами клиентов в сетях оператора связи рекомендуем использовать протокол CWMP и один из поддерживаемых ACS-серверов (Eltex ACS, Genie ACS).

ПО состоит из двух частей. Первая занимается сбором данных с точек доступа/маршрутизаторов по средствам SSH, складывая полученные данные в SQL базу данных (в текущей версии поддерживается MySQL). Вторая часть представляет из себя GUI, предназначенный для отображения полученных данных в удобном для просмотра web-интерфейсе.

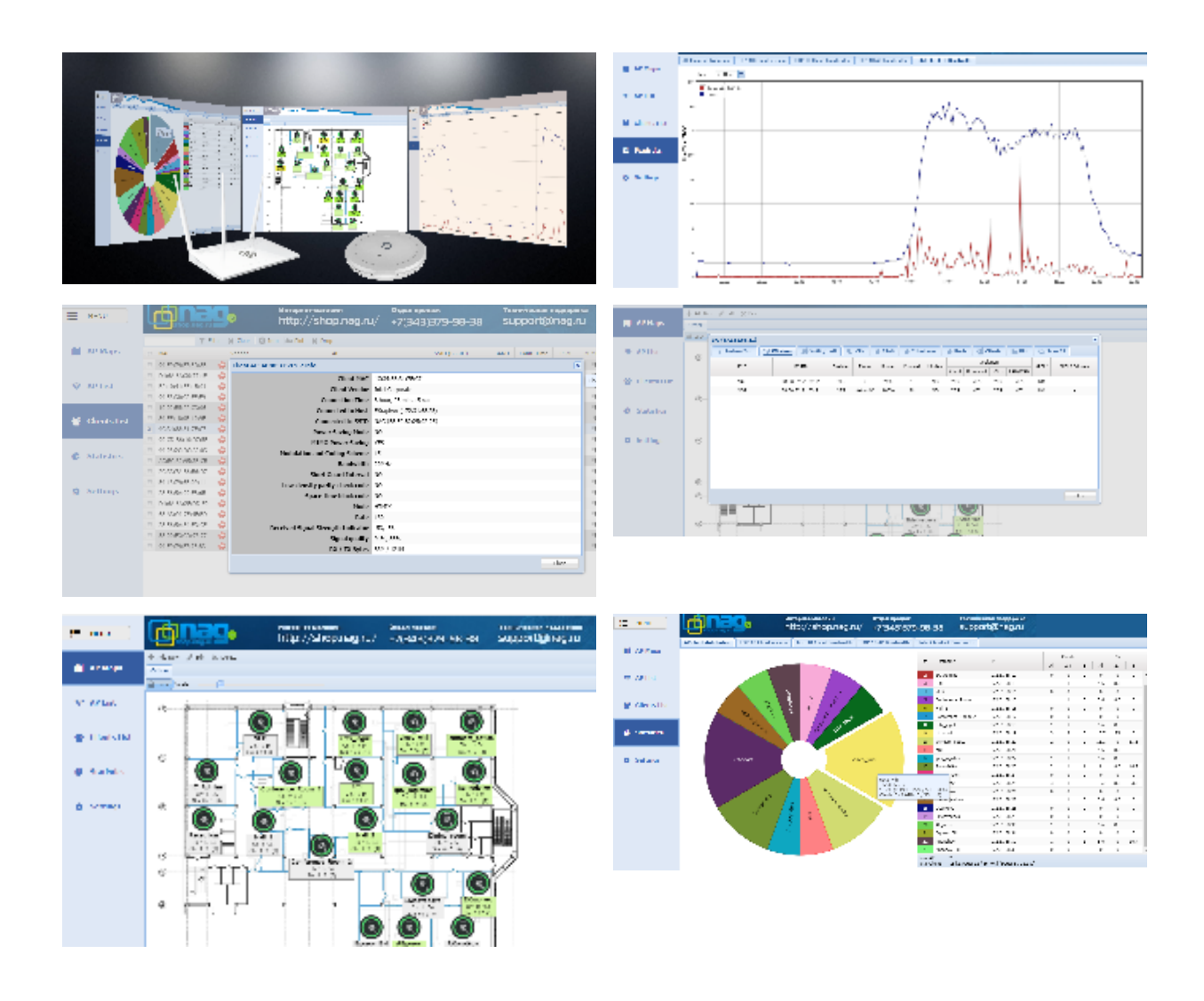

## Актуальная версия

31.08.2018

Полный список версий можно посмотреть по ссылке.

## Инструкция по установке

1. Убедитесь что на сервере установлены: apache2, php, php-mysql, mysql-server При необходимости установите:

```
sudo apt install apache2 php php-mysql mysql-server
```

2. Добавьте пользователя для работы с базой MySQL:

```
sudo mysql -u root
mysql> SET @@global.sql_mode= 'NO_AUTO_CREATE_USER,
NO_ENGINE_SUBSTITUTION';
mysql> CREATE USER 'stagger'@'localhost' IDENTIFIED BY 'stagger';
mysql> GRANT ALL PRIVILEGES ON stagger.* TO 'stagger'@'localhost';
mysql> GRANT SUPER ON *.* TO 'stagger'@'localhost' IDENTIFIED BY
'stagger';
mysql> FLUSH PRIVILEGES;
```

 Внесите изменения в php.ini (обычно распологается в каталоге /etc/php/<версия php>/apache2/php.ini) выставьте параметр upload\_max\_filesize в значение 16М или выше (на данный момент максимальный размер прошивки CPE = 16Мбайт) перезапустите apache:

sudo /etc/init.d/apache2 restart

4. Обновите\установите необходимые для работы зависимости:

sudo apt install libconfig9 libmysqlclient20 libssh-4 unzip

Возможно потребуется подключить репозиторий universe:

sudo add-apt-repository universe

5. Скачайте систему управления и мониторинга, актуальная версия находится по адресу: http://data.nag.ru/SNR%20WiFi/Wive-Control/

6. Распакуйте скачанный файл и установите пакет:

unzip stagger\_23.04.2018\_amd64.zip sudo dpkg -i stagger\_23.04.2018\_amd64.deb

при установке в консоли появится пара уточняющих вопросов по доступу к MySQL-базе, согласитесь с загрузкой чистой базы и укажите ранее установленные (пункт 2) имя пользователя и пароль MySQL

7. Отредактируйте файл /etc/stagger.cfg:

```
sudo nano/etc/stagger.cfg
```

```
db_host = "localhost";
db_user = "root"; <-
db_pass = "....."; <-</pre>
```

8. Отредактируйте файл /var/www/control/server/mysql.php, укажите ранее введенные реквизиты:

```
sudo nano /var/www/control/server/mysql.php
$mysql_host = "localhost"; // MySQL
$mysql_login = "root"; // MySQL
$mysql_pass = "...."; // MySQL
```

9. Настройте конфигурацию apache, скопируйте содержимое каталога /var/www/control или создайте симовлическую ссылку на /var/www /html/contorol:

sudo ln -s /var/www/control /var/www/html/control

10. Отредактируйте файл /var/www/control/server/const.php:

sudo nano /var/www/control/server/const.php

установите необходимую временную зону

откорректируйте путь к файлу mkimage (необходим для определения типа прошивки):

```
$MKIMAGE_HOME = '/var/www/control/server/';
```

11. Запустите ПО в фоновом режиме:

sudo /etc/init.d/stagger start

12. Для добавления точки доступа перейдите в меню Settings, на вкладке Settings нажмите кнопку Add New, в появившемся окне укажите реквизиты доступа к SNR-CPE.

При добавлении СРЕ по внешним IP-адресам (с WAN порта), убедитесь что доступ по SSH открыт для WAN.